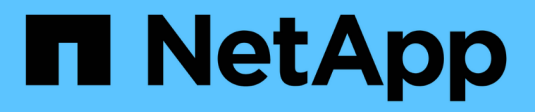

## **Back up Oracle databases**

SnapCenter Software 4.9

NetApp March 20, 2024

This PDF was generated from https://docs.netapp.com/us-en/snapcenter-49/protect-sco/backup-workflow.html on March 20, 2024. Always check docs.netapp.com for the latest.

## **Table of Contents**

| Back up Oracle databases                                        | 1 |
|-----------------------------------------------------------------|---|
| Overview of backup procedure                                    | 1 |
| Backup configuration information                                | 2 |
| Requirements for backing up an Oracle database                  | 3 |
| Discover Oracle databases available for backup                  | 1 |
| Create backup policies for Oracle databases                     | 3 |
| Create resource groups and attach policies for Oracle databases | 1 |
| Back up Oracle resources                                        | 3 |
| Back up Oracle database resource groups                         | 5 |
| Monitor Oracle database backup                                  | 3 |
| Other back up operations 2                                      | 7 |

## **Back up Oracle databases**

## **Overview of backup procedure**

You can either create a backup of a resource (database) or resource group. The backup procedure includes planning, identifying the resources for backup, creating backup policies, creating resource groups and attaching policies, creating backups, and monitoring the operations.

The following workflow shows the sequence in which you must perform the backup operation:

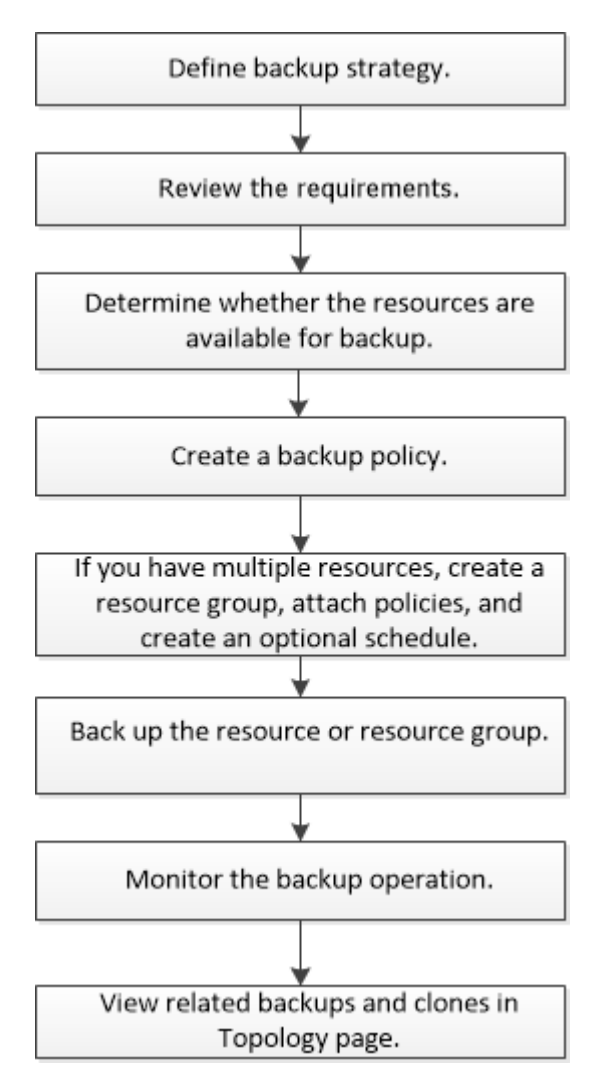

While creating a backup for Oracle databases, an operational lock file (*.sm\_lock\_dbsid*) is created on the Oracle database host in the */var/opt/snapcenter/sco/lock* directory to avoid multiple operations being executed on the database. After the database has been backed up, the operational lock file is automatically removed.

However, if the previous backup was completed with a warning, the operational lock file might not get deleted, and the next backup operation gets into the wait queue. It might eventually get canceled if the **.sm\_lock\_dbsid** file is not deleted. In such scenario, you must manually delete the operational lock file by performing the following steps:

1. From the command prompt, navigate to /var/opt/snapcenter/sco/lock.

2. Delete the operational lock:rm -rf .sm\_lock\_dbsid.

## **Backup configuration information**

#### Supported Oracle database configurations for backups

SnapCenter supports backup of different Oracle database configurations.

- Oracle Standalone
- Oracle Real Application Clusters (RAC)
- Oracle Standalone Legacy
- Oracle Standalone Container Database (CDB)
- Oracle Data Guard standby

You can only create offline-mount backups of Data Guard standby databases. Offline-shutdown backup, archive log only backup, and full backup are not supported.

Oracle Active Data Guard standby

You can only create online backups of Active Data Guard standby databases. Archive log only backup and full backup are not supported.

Before creating a backup of Data Guard standby or Active Data Guard standby database, the managed recovery process (MRP) is stopped and once the backup is created, MRP is started.

- Automatic Storage Management (ASM)
  - ASM standalone and ASM RAC on Virtual Machine Disk (VMDK)

Among all the restore methods supported for Oracle databases, you can perform only connect-andcopy restore of ASM RAC databases on VMDK.

- ASM standalone and ASM RAC on Raw device mapping (RDM)
   You can perform backup, restore, and clone operations on Oracle databases on ASM, with or without ASMLib.
- Oracle ASM Filter Driver (ASMFD)

PDB migration and PDB cloning operations are not supported.

• Oracle Flex ASM

For the latest information about supported Oracle versions, see the NetApp Interoperability Matrix Tool.

### Types of backup supported for Oracle databases

Backup type specifies the type of backup that you want to create. SnapCenter supports online and offline backup types for Oracle databases.

#### Online backup

A backup that is created when the database is in the online state is called an online backup. Also called a hot

backup, an online backup enables you to create a backup of the database without shutting it down.

As part of online backup, you can create a backup of the following files:

- · Data files and control files only
- Archive log files only (the database is not brought to backup mode in this scenario)
- · Full database that includes data files, control files, and archive log files

#### Offline backup

A backup created when the database is either in a mounted or shutdown state is called an offline backup. An offline backup is also called a cold backup. You can include only data files and control files in offline backups. You can create either an offline mount or offline shutdown backup.

• When creating an offline mount backup, you must ensure that the database is in a mounted state.

If the database is in any other state, the backup operation fails.

• When creating an offline shutdown backup, the database can be in any state.

The database state is changed to the required state to create a backup. After creating the backup, the database state is reverted to the original state.

#### How SnapCenter discovers Oracle databases

Resources are Oracle databases on the host that are maintained by SnapCenter. You can add these databases to resource groups to perform data protection operations after you discover the databases that are available.

The following sections describe the process that SnapCenter uses to discover different types and versions of Oracle databases.

#### For Oracle versions 11g to 12cR1

#### **RAC** database

The RAC databases are discovered only on the basis of /etc/oratab`entries. You should have the database entries in the /etc/oratab file.

#### Standalone

The standalone databases are discovered only on the basis of /etc/oratab entries.

#### ASM

The ASM instance entry should be available in the /etc/oratab file.

#### **RAC One Node**

The RAC One Node databases are discovered only on the basis of /etc/oratab entries. The databases should be either in nomount, mount, or open state. You should have the database entries in the /etc/oratab file.

The RAC One Node database status will be marked as renamed or deleted if the database is already discovered and backups are associated with the database.

You should perform the following steps if the database is relocated:

- 1. Manually add the relocated database entry in the /etc/oratab file on the failed-over RAC node.
- 2. Manually refresh the resources.
- 3. Select the RAC One Node database from the resource page, and then click Database Settings.
- 4. Configure the database to set the preferred cluster nodes to the RAC node currently hosting the database.
- 5. Perform the SnapCenter operations.
- 6. If you have relocated a database from one node to another node and if the oratab entry in the earlier node is not deleted, manually delete the oratab entry to avoid the same database being displayed twice.

#### For Oracle versions 12cR2 to 18c

#### **RAC** database

The RAC databases are discovered using the srvctl config command. You should have the database entries in the /etc/oratab file.

#### Standalone

The standalone databases are discovered based on the entries in the /etc/oratab file and the output of the srvctl config command.

#### ASM

The ASM instance entry need not be in the /etc/oratab file.

#### **RAC One Node**

The RAC One Node databases are discovered using the srvctl config command only. The databases should be either in nomount, mount, or open state. The RAC One Node database status will be marked as renamed or deleted if the database is already discovered and backups are associated with the database.

You should perform the following steps if the database is relocated: . Manually refresh the resources. . Select the RAC One Node database from the resource page, and then click Database Settings. . Configure the database to set the preferred cluster nodes to the RAC node currently hosting the database. . Perform the SnapCenter operations.

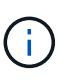

If there are any Oracle 12cR2 and 18c database entries in the /etc/oratab file and the same database is registered with the srvctl config command, SnapCenter will eliminate the duplicate database entries. If there are stale database entries, the database will be discovered but the database will be unreachable and the status will be offline.

#### Preferred nodes in RAC setup

In Oracle Real Application Clusters (RAC) setup, you can specify the preferred nodes that SnapCenter uses to perform the backup operation. If you do not specify the preferred node, SnapCenter automatically assigns a node as the preferred node and backup is created on that node.

The preferred nodes might be one or all of the cluster nodes where the RAC database instances are present. The backup operation is triggered only on these preferred nodes in the order of the preference.

#### Example

The RAC database cdbrac has three instances: cdbrac1 on node1, cdbrac2 on node2, and cdbrac3 on node3.

The node1 and node2 instances are configured to be the preferred nodes, with node2 as the first preference and node1 as the second preference. When you perform a backup operation, the operation is first attempted on node2 because it is the first preferred node.

If node2 is not in the state to back up, which could be due to multiple reasons such as the plug-in agent is not running on the host, the database instance on the host is not in the required state for the specified backup type, or the database instance on node2 in a FlexASM configuration is not being served by the local ASM instance; then the operation will be attempted on node1.

The node3 will not be used for backup because it is not on the list of preferred nodes.

#### Flex ASM setup

In a Flex ASM setup, Leaf nodes will not be listed as preferred nodes if the cardinality is less than the number nodes in the RAC cluster. If there is any change in the Flex ASM cluster node roles, you should manually discover so that the preferred nodes are refreshed.

#### **Required database state**

The RAC database instances on the preferred nodes must be in the required state for the backup to finish successfully:

- One of the RAC database instances in the configured preferred nodes must be in the open state to create an online backup.
- One of the RAC database instances in the configured preferred nodes must be in the mount state, and all other instances, including other preferred nodes, must be in the mount state or lower to create an offline mount backup.
- RAC database instances can be in any state, but you must specify the preferred nodes to create an offline shutdown backup.

#### How to catalog backups with Oracle Recovery Manager

You can catalog the backups of Oracle databases using Oracle Recovery Manager (RMAN) to store the backup information in the Oracle RMAN repository.

The cataloged backups can be used later for block-level restore or tablespace point-in-time recovery operations. When you do not need these cataloged backups, you can remove the catalog information.

The database must be in mounted or higher state for cataloging. You can perform cataloging on data backups, archive log backups, and full backups. If cataloging is enabled for a backup of a resource group that has multiple databases, cataloging is performed for each database. For Oracle RAC databases, cataloging will be performed on the preferred node where the database is at least in mounted state.

If you want to catalog backups of a RAC database, ensure that no other job is running for that database. If another job is running, the cataloging operation fails instead of getting queued.

#### External catalog database

By default, the target database control file is used for cataloging. If you want to add external catalog database, you can configure it by specifying the credential and Transparent Network Substrate (TNS) name of the external catalog using the Database Settings wizard from the SnapCenter graphical user interface (GUI). You can also configure the external catalog database from the CLI by running the Configure-SmOracleDatabase command with the -OracleRmanCatalogCredentialName and -OracleRmanCatalogTnsName options.

#### **RMAN** command

If you enabled the cataloging option while creating an Oracle backup policy from the SnapCenter GUI, the backups are cataloged using Oracle RMAN as a part of the backup operation. You can also perform deferred cataloging of backups by running the Catalog-SmBackupWithOracleRMAN command.

After cataloging the backups, you can run the Get-SmBackupDetails command to obtain the cataloged backup information such as the tag for cataloged datafiles, the control file catalog path, and the cataloged archive log locations.

#### Naming format

If the ASM disk group name is greater than or equal to 16 characters, from SnapCenter 3.0, the naming format used for the backup is SC\_HASHCODEofDISKGROUP\_DBSID\_BACKUPID. However, If the disk group name is less than 16 characters, the naming format used for the backup is DISKGROUPNAME\_DBSID\_BACKUPID, which is the same format used in SnapCenter 2.0.

The HASHCODE of DISKGROUP is an automatically generated number (2 to 10 digit) unique for each ASM disk group.

#### **Crosscheck operations**

You can perform crosschecks to update outdated RMAN repository information about backups whose repository records do not match their physical status. For example, if a user removes archived logs from disk with an operating system command, the control file still indicates that the logs are on disk, when in fact they are not.

The crosscheck operation enables you to update the control file with the information. You can enable crosscheck by running the Set-SmConfigSettings command and assigning the value TRUE to the ENABLE\_CROSSCHECK parameter. The default value is set to FALSE.

```
sccli Set-SmConfigSettings-ConfigSettingsTypePlugin-PluginCodeSCO-ConfigSettings
"KEY=ENABLE_CROSSCHECK, VALUE=TRUE"
```

#### **Remove catalog information**

You can remove the catalog information by running the Uncatalog-SmBackupWithOracleRMAN command. You cannot remove the catalog information using the SnapCenter GUI. However, information of a cataloged backup is removed while deleting the backup or while deleting the retention and resource group associated with that cataloged backup.

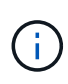

When you force a deletion of the SnapCenter host, the information of the cataloged backups associated with that host are not removed. You must remove information of all the cataloged backups for that host before forcing the deletion of the host.

If the cataloging and uncataloging fails because the operation time exceeded the time out value specified for the ORACLE\_PLUGIN\_RMAN\_CATALOG\_TIMEOUT parameter, you should modify the value of the parameter by running the following command:

```
/opt/Netapp/snapcenter/spl/bin/sccli Set-SmConfigSettings-ConfigSettingsType
Plugin -PluginCode SCO-ConfigSettings
"KEY=ORACLE_PLUGIN_RMAN_CATALOG_TIMEOUT,VALUE=user_defined_value"
```

After modifying the value of the parameter, restart the SnapCenter Plug-in Loader (SPL) service by running the

following command:

/opt/NetApp/snapcenter/spl/bin/spl restart

The information regarding the parameters that can be used with the command and their descriptions can be obtained by running Get-Help command\_name. Alternatively, you can refer to the SnapCenter Software Command Reference Guide.

#### Predefined environment variables for backup specific prescript and postscript

SnapCenter allows you to use the predefined environment variables when you execute the prescript and postscript while creating backup policies. This functionality is supported for all Oracle configurations except for VMDK.

SnapCenter predefines the values of the parameters that will be directly accessible in the environment where the shell scripts are executed. You do not have to manually specify the values of these parameters when executing the scripts.

#### Supported predefined environment variables for creating backup policy

• **SC\_JOB\_ID** specifies the job ID of the operation.

Example: 256

• SC\_ORACLE\_SID specifies the system identifier of the database.

If the operation involves multiple databases, the parameter will contain database names separated by pipe.

This parameter will be populated for application volumes.

Example: NFSB32|NFSB31

• SC\_HOST specifies the host name of the database.

For RAC, host name will be the name of the host on which backup is performed.

This parameter will be populated for application volumes.

Example: scsmohost2.gdl.englabe.netapp.com

• SC\_OS\_USER specifies the operating system owner of the database.

The data will be formatted as <db1>@<osuser1>|<db2>@<osuser2>.

Example: NFSB31@oracle|NFSB32@oracle

• **SC\_OS\_GROUP** specifies the operating system group of the database.

The data will be formatted as <db1>@<osgroup1>|<db2>@<osgroup2>.

Example: NFSB31@install|NFSB32@oinstall

• **SC\_BACKUP\_TYPE**" specifies the backup type (online full, online data, online log, offline shutdown, offline mount)

Examples:

- For full backup: ONLINEFULL
- data only backup: ONLINEDATA
- For log only backup: ONLINELOG
- SC\_BACKUP\_NAME specifies the name of the backup.

This parameter will be populated for application volumes.

Example: DATA@RG2\_scspr2417819002\_07-20-2021\_12.16.48.9267\_0|LOG@RG2\_scspr2417819002\_07-20-2021\_12.16.48.9267\_1|AV@RG2\_scspr2417819002\_07-20-2021\_12.16.48.9267

• SC\_BACKUP\_ID specifies the backup ID.

This parameter will be populated for application volumes.

Example: DATA@203|LOG@205|AV@207

• SC\_ORACLE\_HOME specifies the path of the Oracle home directory.

Example: NFSB32@/ora01/app/oracle/product/18.1.0/db\_1|NFSB31@/ora01/app/oracle/product/18.1.0/db\_1

• **SC\_BACKUP\_RETENTION** specifies the retention period defined in the policy.

Examples:

- For full backup: Hourly|DATA@DAYS:3|LOG@COUNT:4
- For on-demand data only backup: Ondemand|DATA@COUNT:2
- For on-demand log only backup: Ondemand|LOG@COUNT:2
- SC\_RESOURCE\_GROUP\_NAME specifies the name of the resource group.

Example: RG1

• SC\_BACKUP\_POLICY\_NAME specifies the name of the backup policy.

Example: backup\_policy

• **SC\_AV\_NAME** specifies the names of the application volumes.

Example: AV1|AV2

• **SC\_PRIMARY\_DATA\_VOLUME\_FULL\_PATH** specifies the storage mapping of SVM to volume for data files directory. It will be the name of the parent volume for luns and qtrees.

The data will be formatted as <db1>@<SVM1:volume1>|<db2>@<SVM2:volume2>.

Examples:

 For 2 databases in the same resource group: NFSB32@buck:/vol/scspr2417819002\_NFS\_CDB\_NFSB32\_DATA|NFSB31@buck:/vol/scspr2417819 002\_NFS\_CDB\_NFSB31\_DATA

- For single database with data files spread across multiple volumes: buck:/vol/scspr2417819002\_NFS\_CDB\_NFSB31\_DATA,herculus:/vol/scspr2417819002\_NFS
- SC\_PRIMARY\_ARCHIVELOGS\_VOLUME\_FULL\_PATH specifies the storage mapping of SVM to volume for logs file directory. It will be the name of the parent volume for luns and qtrees.

Examples:

- For single database instance: buck:/vol/scspr2417819002\_NFS\_CDB\_NFSB31\_REDO
- For multiple database instances: NFSB31@buck:/vol/scspr2417819002\_NFS\_CDB\_NFSB31\_REDO|NFSB32@buck:/vol/scspr2417819 002\_NFS\_CDB\_NFSB32\_REDO
- SC\_PRIMARY\_FULL\_SNAPSHOT\_NAME\_FOR\_TAG specifies the list of Snapshots containing storage system name and volume name.

Examples:

 For single database instance: buck:/vol/scspr2417819002\_NFS\_CDB\_NFSB32\_DATA/RG2\_scspr2417819002\_07-21-2021\_02.28.26.3973\_0,buck:/vol/scspr2417819002\_NFS\_CDB\_NFSB32\_REDO/RG2\_scspr24178190 02\_07-21-2021\_02.28.26.3973\_1

 For multiple database instances: NFSB32@buck:/vol/scspr2417819002\_NFS\_CDB\_NFSB32\_DATA/RG2\_scspr2417819002\_07-21-2021\_02.28.26.3973\_0,buck:/vol/scspr2417819002\_NFS\_CDB\_NFSB32\_REDO/RG2\_scspr24178190 02\_07-21-2021\_02.28.26.3973\_1|NFSB31@buck:/vol/scspr2417819002\_NFS\_CDB\_NFSB31\_DATA/RG2\_scspr 2417819002\_07-21-2021\_02.28.26.3973\_0,buck:/vol/scspr2417819002\_NFS\_CDB\_NFSB31\_REDO/RG2\_scspr24178190 02\_07-21-2021\_02.28.26.3973\_1

• SC\_PRIMARY\_SNAPSHOT\_NAMES specifies the names of the primary Snapshots created during the backup.

Examples:

- For single database instance: RG2\_scspr2417819002\_07-21-2021\_02.28.26.3973\_0,RG2\_scspr2417819002\_07-21-2021\_02.28.26.3973\_1
- For multiple database instances: NFSB32@RG2\_scspr2417819002\_07-21-2021\_02.28.26.3973\_0,RG2\_scspr2417819002\_07-21-2021\_02.28.26.3973\_1|NFSB31@RG2\_scspr2417819002\_07-21-2021\_02.28.26.3973\_0,RG2\_scspr2417819002\_07-21-2021\_02.28.26.3973\_1
- For consistency group Snapshots that involves 2 volumes: cg3\_R80404CBEF5V1\_04-05-2021\_03.08.03.4945\_0\_bfc279cc-28ad-465c-9d60-5487ac17b25d\_2021\_4\_5\_3\_8\_58\_350
- **SC\_PRIMARY\_MOUNT\_POINTS** specifies the mount point details which are part of the backup.

The details include the directory on which volumes are mounted and not the immediate parent of the file under backup. For an ASM configuration, it is the name of the disk group.

The data will be formatted as <db1>@<mountpoint1,mountpoint2>|<db2>@<mountpoint1,mountpoint2>.

Examples:

• For single database instance: /mnt/nfsdb3\_data,/mnt/nfsdb3\_log,/mnt/nfsdb3\_data1

- For multiple database instances: NFSB31@/mnt/nfsdb31\_data,/mnt/nfsdb31\_log,/mnt/nfsdb31\_data1|NFSB32@/mnt/nfsdb32\_data,/mn t/nfsdb32\_log,/mnt/nfsdb32\_data1
- For ASM: +DATA2DG,+LOG2DG
- SC\_PRIMARY\_SNAPSHOTS\_AND\_MOUNT\_POINTS specifies the names of the snapshots created during the backup of each of the mount points.

Examples:

- For single database instance: RG2\_scspr2417819002\_07-21-2021\_02.28.26.3973\_0:/mnt/nfsb32\_data,RG2\_scspr2417819002\_07-21-2021\_02.28.26.3973\_1:/mnt/nfsb31\_log
- For multiple database instances: NFSB32@RG2\_scspr2417819002\_07-21-2021\_02.28.26.3973\_0:/mnt/nfsb32\_data,RG2\_scspr2417819002\_07-21-2021\_02.28.26.3973\_1:/mnt/nfsb31\_log|NFSB31@RG2\_scspr2417819002\_07-21-2021\_02.28.26.3973\_0:/mnt/nfsb31\_data,RG2\_scspr2417819002\_07-21-2021\_02.28.26.3973\_1:/mnt/nfsb32\_log
- SC\_ARCHIVELOGS\_LOCATIONS specifies the location of the archive logs directory.

The directory names will be the immediate parent of the archive log files. If the archive logs are placed in more than one location then all the locations will be captured. This also includes the FRA scenarios. If softlinks are used for directory then the same will be populated.

#### Examples:

- For single database on NFS: /mnt/nfsdb2\_log
- For multiple databases on NFS and for the NFSB31 database archive logs that are placed in two different locations: NFSB31@/mnt/nfsdb31\_log1,/mnt/nfsdb31\_log2|NFSB32@/mnt/nfsdb32\_log
- For ASM: +LOG2DG/ASMDB2/ARCHIVELOG/2021\_07\_15
- SC\_REDO\_LOGS\_LOCATIONS specifies the location of the redo logs directory.

The directory names will be the immediate parent of the redo log files. If softlinks are used for directory then the same will be populated.

#### Examples:

- For single database on NFS: /mnt/nfsdb2\_data/newdb1
- For multiple databases on NFS: NFSB31@/mnt/nfsdb31\_data/newdb31|NFSB32@/mnt/nfsdb32\_data/newdb32
- For ASM: +LOG2DG/ASMDB2/ONLINELOG
- SC\_CONTROL\_FILES\_LOCATIONS specifies the location of the control files directory.

The directory names will be the immediate parent of the control files. If softlinks are used for directory then the same will be populated.

Examples:

- For single database on NFS: /mnt/nfsdb2\_data/fra/newdb1,/mnt/nfsdb2\_data/newdb1
- For multiple databases on NFS: NFSB31@/mnt/nfsdb31\_data/fra/newdb31,/mnt/nfsdb31\_data/newdb31|NFSB32@/mnt/nfsdb32\_data/f

ra/newdb32,/mnt/nfsdb32\_data/newdb32

- o For ASM: +LOG2DG/ASMDB2/CONTROLFILE
- SC\_DATA\_FILES\_LOCATIONS" specifies the location of the data files directory.

The directory names will be the immediate parent of the data files. If softlinks are used for directory then the same will be populated.

Examples:

- For single database on NFS: /mnt/nfsdb3\_data1,/mnt/nfsdb3\_data/NEWDB3/datafile
- For multiple databases on NFS: NFSB31@/mnt/nfsdb31\_data1,/mnt/nfsdb31\_data/NEWDB31/datafile|NFSB32@/mnt/nfsdb32\_data1,/ mnt/nfsdb32\_data/NEWDB32/datafile
- For ASM: +DATA2DG/ASMDB2/DATAFILE,+DATA2DG/ASMDB2/TEMPFILE
- **SC\_SNAPSHOT\_LABEL** specifies the name of the secondary labels.

Examples: Hourly, Daily, Weekly, Monthly, or custom label.

#### Supported delimiters

• : is used to separate SVM name and volume name

Example: buck:/vol/scspr2417819002\_NFS\_CDB\_NFSB32\_DATA/RG2\_scspr2417819002\_07-21-2021\_02.28.26.3973\_0,buck:/vol/scspr2417819002\_NFS\_CDB\_NFSB32\_REDO/RG2\_scspr2417819002\_07-21-2021\_02.28.26.3973\_1

• @ is used to separate data from its database name and to separate the value from its key.

Examples:

 NFSB32@buck:/vol/scspr2417819002\_NFS\_CDB\_NFSB32\_DATA/RG2\_scspr2417819002\_07-21-2021\_02.28.26.3973\_0,buck:/vol/scspr2417819002\_NFS\_CDB\_NFSB32\_REDO/RG2\_scspr24178190 02\_07-21-2021\_02.28.26.3973\_1|NFSB31@buck:/vol/scspr2417819002\_NFS\_CDB\_NFSB31\_DATA/RG2\_scspr 2417819002\_07-21-2021\_02.28.26.3973\_0,buck:/vol/scspr2417819002\_NFS\_CDB\_NFSB31\_REDO/RG2\_scspr24178190 02\_07-21-2021\_02.28.26.3973\_1

- NFSB31@oracle|NFSB32@oracle
- I is used to separate the data between two different databases and to separate the data between two different entities for SC\_BACKUP\_ID, SC\_BACKUP\_RETENTION, and SC\_BACKUP\_NAME parameters.

Examples:

- DATA@203|LOG@205
- Hourly|DATA@DAYS:3|LOG@COUNT:4
- DATA@RG2\_scspr2417819002\_07-20-2021\_12.16.48.9267\_0|LOG@RG2\_scspr2417819002\_07-20-2021\_12.16.48.9267\_1
- *I* is used to separate the volume name from it's Snapshot for SC\_PRIMARY\_SNAPSHOT\_NAMES and SC\_PRIMARY\_FULL\_SNAPSHOT\_NAME\_FOR\_TAG parameters.

Example: NFSB32@buck:/vol/scspr2417819002\_NFS\_CDB\_NFSB32\_DATA/RG2\_scspr2417819002\_07-21-

2021\_02.28.26.3973\_0,buck:/vol/scspr2417819002\_NFS\_CDB\_NFSB32\_REDO/RG2\_scspr2417819002\_ 07-21-2021\_02.28.26.3973\_1

• , is used to separate set of variables for the same DB.

Example: NFSB32@buck:/vol/scspr2417819002\_NFS\_CDB\_NFSB32\_DATA/RG2\_scspr2417819002\_07-21-2021\_02.28.26.3973\_0,buck:/vol/scspr2417819002\_NFS\_CDB\_NFSB32\_REDO/RG2\_scspr2417819002\_ 07-21-2021\_02.28.26.3973\_1|NFSB31@buck:/vol/scspr2417819002\_NFS\_CDB\_NFSB31\_DATA/RG2\_scspr241 7819002\_07-21-2021\_02.28.26.3973\_0,buck:/vol/scspr2417819002\_NFS\_CDB\_NFSB31\_REDO/RG2\_scspr2417819002\_ 07-21-2021\_02.28.26.3973\_1

#### **Backup retention options**

You can choose either the number of days for which to retain backup copies or specify the number of backup copies you want to retain, up to a ONTAP maximum of 255 copies. For example, your organization might require that you retain 10 days of backup copies or 130 backup copies.

While creating a policy, you can specify the retention options for the backup type and the schedule type.

If you set up SnapMirror replication, the retention policy is mirrored on the destination volume.

SnapCenter deletes the retained backups that have retention labels that match the schedule type. If the schedule type was changed for the resource or resource group, backups with the old schedule type label might still remain on the system.

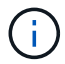

For long-term retention of backup copies, you should use SnapVault backup.

#### **Backup schedules**

Backup frequency (schedule type) is specified in policies; a backup schedule is specified in the resource group configuration. The most critical factor in determining a backup frequency or schedule is the rate of change for the resource and the importance of the data. You might back up a heavily used resource every hour, while you might back up a rarely used resource once a day. Other factors include the importance of the resource to your organization, your Service Level Agreement (SLA), and your Recover Point Objective (RPO).

An SLA defines the level of service expected and addresses many service-related issues, including the availability and performance of service. An RPO defines the strategy for the age of the files that must be recovered from backup storage for regular operations to resume after a failure. The SLA and RPO contribute to the data protection strategy.

Even for a heavily used resource, there is no requirement to run a full backup more than once or twice a day. For example, regular transaction log backups might be sufficient to ensure that you have the backups you need. The more often you back up your databases, the fewer transaction logs SnapCenter has to use at restore time, which can result in faster restore operations.

Backup schedules have two parts, as follows:

• Backup frequency

Backup frequency (how often backups are to be performed), called *schedule type* for some plug-ins, is part of a policy configuration. You can select hourly, daily, weekly, or monthly as the backup frequency for the policy. If you do not select any of these frequencies, then the policy created is an on-demand-only policy. You can access policies by clicking **Settings > Policies**.

Backup schedules

Backup schedules (exactly when backups are to be performed) are part of a resource group configuration. For example, if you have a resource group that has a policy configured for weekly backups, you might configure the schedule to back up every Thursday at 10:00 PM. You can access resource group schedules by clicking **Resources > Resource Groups**.

#### **Backup naming conventions**

You can either use the default Snapshot copy naming convention or use a customized naming convention. The default backup naming convention adds a timestamp to Snapshot copy names that helps you identify when the copies were created.

The Snapshot copy uses the following default naming convention:

resourcegroupname\_hostname\_timestamp

You should name your backup resource groups logically, as in the following example:

dts1 mach1x88 03-12-2015 23.17.26

In this example, the syntax elements have the following meanings:

- dts1 is the resource group name.
- mach1x88 is the host name.
- 03-12-2015\_23.17.26 is the date and timestamp.

Alternatively, you can specify the Snapshot copy name format while protecting resources or resource groups by selecting **Use custom name format for Snapshot copy**. For example, customtext\_resourcegroup\_policy\_hostname or resourcegroup\_hostname. By default, the time stamp suffix is added to the Snapshot copy name.

## Requirements for backing up an Oracle database

Before backing up an Oracle database, you should ensure that prerequisites are completed.

• You must have created a resource group with a policy attached.

- If you want to back up a resource that has a SnapMirror relationship with a secondary storage, the ONTAP role assigned to the storage user should include the "snapmirror all" privilege. However, if you are using the "vsadmin" role, then the "snapmirror all" privilege is not required.
- You must have assigned the aggregate that is being used by the backup operation to the storage virtual machine (SVM) used by the database.
- You should have verified that all data volumes and archive log volumes belonging to the database are protected if secondary protection is enabled for that database.
- You should have verified that the database that has files on the ASM disk groups should be in either "MOUNT" or "OPEN" state to verify its backups using the Oracle DBVERIFY utility.
- You should have verified that the volume mount point length does not exceed 240 characters.
- You should increase value of RESTTimeout to 86400000 ms in *C:\Program Files\NetApp* \*SMCore\SMCoreServiceHost.exe.config* file in the SnapCenter Server host, if the database being backed up is large (size in TBs).

While modifying the values ensure that there are no running jobs and restart the SnapCenter SMCore service after increasing the value.

## **Discover Oracle databases available for backup**

Resources are Oracle databases on the host that are managed by SnapCenter. You can add these databases to resource groups to perform data protection operations after you discover the databases that are available.

#### What you'll need

- You must have completed tasks such as installing the SnapCenter Server, adding hosts, creating storage system connections, and adding credentials.
- If the databases reside on a Virtual Machine Disk (VMDK) or raw device mapping (RDM), you must deploy the SnapCenter Plug-in for VMware vSphere and register the plug-in with SnapCenter.

For more information, see Deploy SnapCenter Plug-in for VMware vSphere.

- If databases reside on a VMDK file system, you must have logged in to vCenter and navigated to VM options > Advanced > Edit configuration to set the value of *disk.enableUUID* to true for the VM.
- You must have reviewed the process that SnapCenter follows to discover different types and versions of Oracle databases.

#### Step 1: Prevent SnapCenter from discovering non-database entries

You can prevent SnapCenter from discovering non-database entries added in the oratab file.

#### Steps

1. After installing the plug-in for Oracle, the root user should create the **sc\_oratab.config** file under the directory */var/opt/snapcenter/sco/etc/*.

Grant the write permission to the Oracle binary owner and group so that the file could be maintained in future.

2. Database administrator should add the non-database entries in the sc\_oratab.config file.

It is recommended to maintain same format defined for the non-database entries in the */etc/oratab* file or the user can just add the non-database entity string.

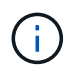

The string is case sensitive. Any text with # in the beginning is treated as a comment. The comment can be appended after the non-database name.

```
For example:

# Sample entries

# Each line can have only one non-database name

# These are non-database name

oratar # Added by the admin group -1

#Added by the script team

NEWSPT

DBAGNT:/ora01/app/oracle/product/agent:N
```

3. Discover the resources.

The non-database entries added in the **sc\_oratab.config** will not be listed in the Resources page.

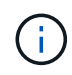

It is always recommended to take a backup of the sc\_oratab.config file before upgrading the SnapCenter plug-in.

#### Step 2: Discover resources

After installing the plug-in, all of the databases on that host are automatically discovered and displayed in the Resources page.

The databases should be at least in the mounted state or above for the discovery of the databases to be successful. In an Oracle Real Application Clusters (RAC) environment, the RAC database instance in the host where the discovery is performed, should be at least in the mounted state or above for the discovery of the database instance to be successful. Only the databases that are discovered successfully can be added to the resource groups.

If you have deleted an Oracle database on the host, SnapCenter Server will not be aware and will list the deleted database. You should manually refresh the resources to update the SnapCenter resources list.

#### Steps

- 1. In the left navigation pane, click Resources, and then select the appropriate plug-in from the list.
- 2. In the Resources page, select Database from the View list.

Click , and then select the host name and the database type to filter the resources. You can then click the resources the filter pane.

3. Click Refresh Resources.

In a RAC One Node scenario, the database is discovered as the RAC database on the node where it is currently hosted.

#### Results

The databases are displayed along with information such as database type, host or cluster name, associated resource groups and policies, and status.

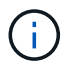

You must refresh the resources if the databases are renamed outside of SnapCenter.

• If the database is on a non-NetApp storage system, the user interface displays a Not available for backup message in the Overall Status column.

You cannot perform data protection operations on the database that is on a non-NetApp storage system.

- If the database is on a NetApp storage system and not protected, the user interface displays a Not protected message in the Overall Status column.
- If the database is on a NetApp storage system and protected, the user interface displays an Available for backup message in the Overall Status column.

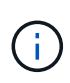

If you have enabled an Oracle database authentication, a red padlock icon is shown in the resources view. You must configure database credentials to be able to protect the database or add it to the resource group to perform data protection operations.

## **Create backup policies for Oracle databases**

Before you use SnapCenter to back up Oracle database resources, you must create a backup policy for the resource or the resource group that you want to back up. A backup policy is a set of rules that governs how you manage, schedule, and retain backups. You can also specify the replication, script, and backup type settings. Creating a policy saves time when you want to reuse the policy on another resource or resource group.

#### Before you begin

- · You must have defined your backup strategy.
- You must have prepared for data protection by completing tasks such as installing SnapCenter, adding hosts, discovering databases, and creating storage system connections.
- If you are replicating Snapshot copies to a mirror or vault secondary storage, the SnapCenter administrator must have assigned the SVMs to you for both the source and destination volumes.
- If you have installed the plug-in as a non-root user, you should manually assign the execute permissions to the prescript and postscript directories.

#### Steps

- 1. In the left navigation pane, click **Settings**.
- 2. In the Settings page, click **Policies**.
- 3. Select Oracle Database from the drop-down list.
- 4. Click New.

- 5. In the Name page, enter the policy name and description.
- 6. In the Backup Type page, perform the following steps:
  - If you want to create an online backup, select Online backup.

You must specify whether you want to back up all the datafiles, control files, and archive log files, only datafiles and control files, or only archive log files.

- If you want to create an offline backup, select Offline backup, and then select one of the following options:
  - If you want to create an offline backup when the database is in mounted state, select **Mount**.
  - If you want to create an offline shutdown backup by changing the database to shutdown state, select **Shutdown**.

If you are having pluggable databases (PDBs), and want to save the state of the PDBs before creating the backup, you must select **Save state of PDBs**. This enables you to bring the PDBs to their original state after the backup is created.

• Specify the schedule frequency by selecting **On demand**, **Hourly**, **Daily**, **Weekly**, or **Monthly**.

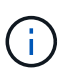

You can specify the schedule (start date and end date) for the backup operation while creating a resource group. This enables you to create resource groups that share the same policy and backup frequency, but enables you to assign different backup schedules to each policy.

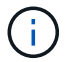

If you have scheduled for 2:00 a.m., the schedule will not be triggered during daylight saving time (DST).

• If you want to catalog backup using Oracle Recovery Manager (RMAN), select **Catalog backup with Oracle Recovery Manager (RMAN)**.

You can perform deferred cataloging for one backup at a time either using the GUI or using the SnapCenter CLI command Catalog-SmBackupWithOracleRMAN.

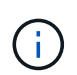

If you want to catalog backups of a RAC database, ensure that no other job is running for that database. If another job is running, the cataloging operation fails instead of getting queued.

• If you want to prune archive logs after backup, select **Prune archive logs after backup**.

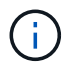

Pruning of archive logs from the archive log destination that is unconfigured in the database, will be skipped.

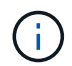

If you are using Oracle Standard Edition, you can use LOG\_ARCHIVE\_DEST and LOG\_ARCHIVE\_DUPLEX\_DEST parameters while performing archive log backup.

• You can delete archive logs only if you have selected the archive log files as part of your backup.

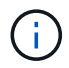

You must ensure that all the nodes in an RAC environment can access all the archive log locations for the delete operation to be successful.

| If you want to                                                                | Then                                                                                                    |
|-------------------------------------------------------------------------------|----------------------------------------------------------------------------------------------------|
| Delete all archive logs                                                       | Select Delete all archive logs.                                                                                                    |
| Delete archive logs that are older                                            | Select <b>Delete archive logs older than</b> , and then specify the age of the archive logs that are to be deleted in days and hours. |
| Delete archive logs from all destinations                                     | Select <b>Delete archive logs from all the destinations</b> .                                                                         |
| Delete the archive logs from the log destinations that are part of the backup | Select <b>Delete archive logs from the</b><br>destinations which are part of backup.                                                  |

Prune archive logs after backup

#### Prune log retention setting

O Delete all archive logs

| Delete archive logs older than | 7 | days | 0 | hours |
|--------------------------------|---|------|---|-------|
|--------------------------------|---|------|---|-------|

#### Prune log destination setting

- O Delete archive logs from all the destinations
- Delete archive logs from the destinations which are part of backup
- 7. In the Retention page, specify the retention settings for the backup type and the schedule type selected in the Backup Type page:

| If you want to | Then |
|----------------|------|
|----------------|------|

| Keep a certain number of Snapshot copies              | Select <b>Total Snapshot copies to keep</b> , and then<br>specify the number of Snapshot copies that you<br>want to keep.      |                                                                                                    |
|-------------------------------------------------------|----------------------------------------------------------------------------------------------------|----------------------------------------------------------------------------------------------------|
|                                                       | If the number of Snapshot copies exceeds<br>specified number, the Snapshot copies are<br>with the oldest copies deleted first. |                                                                                                    |
|                                                       | (j)                                                                                                    | The maximum retention value is<br>1018 for resources on ONTAP 9.4 or<br>later, and 254 for resources on<br>ONTAP 9.3 or earlier. Backups will<br>fail if retention is set to a value higher<br>than what the underlying ONTAP<br>version supports.                                                                                                  |
|                                                       | i                                                                                                    | You must set the retention count to 2<br>or higher if you plan to enable<br>SnapVault replication. If you set the<br>retention count to 1, the retention<br>operation might fail because the first<br>Snapshot copy is the reference<br>Snapshot copy for the SnapVault<br>relationship until a newer Snapshot<br>copy is replicated to the target. |
| Keep the Snapshot copies for a certain number of days | Select <b>Ke</b><br>specify the<br>keep the S                                                                                  | <b>ep Snapshot copies for</b> , and then<br>e number of days for which you want to<br>Snapshot copies before deleting them.                                                                                                    |

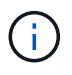

You can retain archive log backups only if you have selected the archive log files as part of your backup.

8. In the Replication page, specify the replication settings:

| For this field                                         | Do this                                                                                                  |
|--------------------------------------------------------|----------------------------------------------------------------------------------------------------|
| Update SnapMirror after creating a local Snapshot copy | Select this field to create mirror copies of the backup sets on another volume (SnapMirror replication). |
| Update SnapVault after creating a local Snapshot copy  | Select this option to perform disk-to-disk backup replication (SnapVault backups).                       |

| For this field         | Do this                                                                                                    |  |
|------------------------|----------------------------------------------------------------------------------------------------|--|
| Secondary policy label | Select a Snapshot label.<br>Depending on the Snapshot copy label that you<br>select, ONTAP applies the secondary Snapshot<br>copy retention policy that matches the label.                                                                                           |  |
|                        | (i)<br>SnapMirror after creating a local<br>Snapshot copy, you can optionally<br>specify the secondary policy label.<br>However, if you have selected<br>Update SnapVault after creating a<br>local Snapshot copy, you should<br>specify the secondary policy label. |  |
| Error retry count      | Enter the maximum number of replication attempts that can be allowed before the operation stops.                                                                                                    |  |

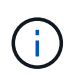

You should configure SnapMirror retention policy in ONTAP for the secondary storage to avoid reaching the maximum limit of Snapshot copies on the secondary storage.

9. In the Script page, enter the path and the arguments of the prescript or postscript that you want to run before or after the backup operation, respectively.

You must store the prescripts and postscripts either in /var/opt/snapcenter/spl/scripts or in any folder inside this path. By default, the /var/opt/snapcenter/spl/scripts path is populated. If you have created any folders inside this path to store the scripts, you must specify those folders in the path.

You can also specify the script timeout value. The default value is 60 seconds.

SnapCenter allows you to use the predefined environment variables when you execute the prescript and postscript. Learn more

- 10. In the Verification page, perform the following steps:
  - a. Select the backup schedule for which you want to perform the verification operation.
  - b. In the Verification script commands section, enter the path and the arguments of the prescript or postscript that you want to run before or after the verification operation, respectively.

You must store the prescripts and postscripts either in /var/opt/snapcenter/spl/scripts or in any folder inside this path. By default, the /var/opt/snapcenter/spl/scripts path is populated. If you have created any folders inside this path to store the scripts, you must specify those folders in the path.

You can also specify the script timeout value. The default value is 60 seconds.

11. Review the summary, and then click **Finish**.

# **Create resource groups and attach policies for Oracle databases**

A resource group is a container where you add resources that you want to back up and protect. A resource group allows you to back up all the data that is associated with a given application simultaneously.

#### About this task

A database with files in ASM disk groups must be in "MOUNT" or "OPEN" state to verify its backups using the Oracle DBVERIFY utility.

Attach one or more policies to the resource group to define the type of data protection job you want to perform.

The following image illustrates the relationship between resources, resource groups, and policies for databases:

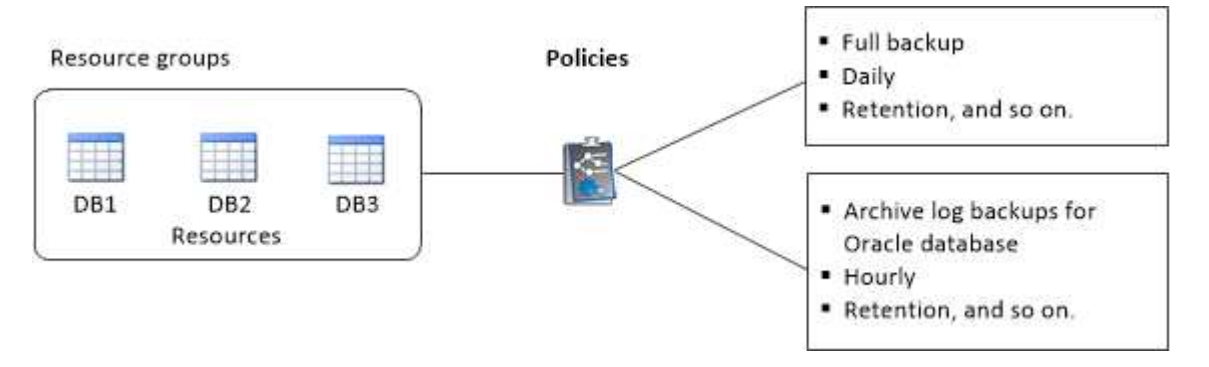

#### Steps

- 1. In the left navigation pane, select **Resources**, and the appropriate plug-in from the list.
- 2. In the Resources page, click New Resource Group.
- 3. In the Name page, perform the following actions:
  - a. Enter a name for the resource group in the Name field.

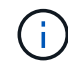

The resource group name should not exceed 250 characters.

b. Enter one or more labels in the Tag field to help you search for the resource group later.

For example, if you add HR as a tag to multiple resource groups, you can later find all resource groups associated with the HR tag.

c. Select this check box, and enter a custom name format that you want to use for the Snapshot copy name.

For example, customtext\_resource group\_policy\_hostname or resource group\_hostname. By default, a timestamp is appended to the Snapshot copy name.

- d. Specify the destinations of the archive log files that you do not want to back up.
- 4. In the Resources page, select an Oracle database host name from the **Host** drop-down list.

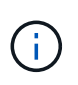

The resources are listed in the Available Resources section only if the resource is discovered successfully. If you have recently added resources, they will appear on the list of available resources only after you refresh your resource list.

5. Select the resources from the Available Resources section and move them to the Selected Resources section.

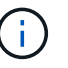

You can add databases from both Linux and AIX hosts in a single resource group.

- 6. In the Policies page, perform the following steps:
  - a. Select one or more policies from the drop-down list.

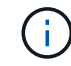

You can also create a policy by clicking 🛨 .

In the Configure schedules for selected policies section, the selected policies are listed.

- b. Click in the Configure Schedules column for the policy for which you want to configure a schedule.
- c. In the Add schedules for policy *policy\_name* window, configure the schedule, and then click **OK**.

Where, *policy\_name* is the name of the policy that you have selected.

The configured schedules are listed in the Applied Schedules column.

Third party backup schedules are not supported when they overlap with SnapCenter backup schedules.

- 7. On the Verification page, perform the following steps:
  - Click Load locators to load the SnapMirror or SnapVault volumes to perform verification on secondary storage.
  - b.

Click in the Configure Schedules column to configure the verification schedule for all the schedule types of the policy.

c. In the Add Verification Schedules policy\_name dialog box, perform the following actions:

| If you want to                | Do this                                                                                             |
|-------------------------------|----------------------------------------------------------------------------------------------------|
| Run verification after backup | Select Run verification after backup.                                                               |
| Schedule a verification       | Select <b>Run scheduled verification</b> and then select the schedule type from the drop-down list. |

- d. Select Verify on secondary location to verify your backups on secondary storage system.
- e. Click OK.

The configured verification schedules are listed in the Applied Schedules column.

8. In the Notification page, from the Email preference drop-down list, select the scenarios in which you want

to send the emails.

You must also specify the sender and receiver email addresses, and the subject of the email. If you want to attach the report of the operation performed on the resource group, select **Attach Job Report**.

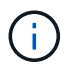

For email notification, you must have specified the SMTP server details using the either the GUI or the PowerShell command Set-SmSmtpServer.

9. Review the summary, and then click **Finish**.

## **Back up Oracle resources**

If a resource is not part of any resource group, you can back up the resource from the Resources page.

#### Steps

- 1. In the left navigation pane, select **Resources**, and the appropriate plug-in from the list.
- 2. In the Resources page, select Database from the View list.
- 3. Click **T**, and then select the host name and the database type to filter the resources.

You can then click **T** to close the filter pane.

4. Select the database that you want to back up.

The Database-Protect page is displayed.

- 5. In the Resources page, you can perform the following steps:
  - a. Select the check box, and enter a custom name format that you want to use for the Snapshot copy name.

For example, customtext\_policy\_hostname or resource\_hostname. A timestamp is appended to the Snapshot copy name by default.

- b. Specify the destinations of the archive log files that you do not want to back up.
- 6. In the Policies page, perform the following steps:
  - a. Select one or more policies from the drop-down list.

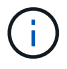

You can create a policy by clicking 📩 .

In the Configure schedules for selected policies section, the selected policies are listed.

- b. Click 🔹 in the Configure Schedules column to configure a schedule for the policy you want.
- c. In the Add schedules for policy *policy\_name* window, configure the schedule, and then select OK.

policy\_name is the name of the policy that you have selected.

The configured schedules are listed in the Applied Schedules column.

- 7. In the Verification page, perform the following steps:
  - a. Click Load locators to load the SnapMirror or SnapVault volumes to verify secondary storage.
  - b. Click in the Configure Schedules column to configure the verification schedule for all of the schedule types of the policy.

In the Add Verification Schedules *policy\_name* dialog box, you can perform the following steps:

- c. Select Run verification after backup.
- d. Select Run scheduled verification, and select the schedule type from the drop-down list.

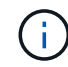

In a Flex ASM setup, you cannot perform verification operation on Leaf nodes if the cardinality is less than the number nodes in the RAC cluster.

- e. Select Verify on secondary location to verify your backups on secondary storage.
- f. Click OK.

The configured verification schedules are listed in the Applied Schedules column.

8. In the Notification page, select the scenarios in which you want to send the emails from the **Email preference** drop-down list.

You must specify the sender and receiver email addresses, and the subject of the email. If you want to attach the report of the backup operation performed on the resource, select **Attach Job Report**.

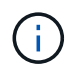

For email notification, you must have specified the SMTP server details using the either the GUI or the PowerShell command Set-SmSmtpServer.

9. Review the summary, and then click **Finish**.

The database topology page is displayed.

- 10. Click Back up Now.
- 11. In the Backup page, perform the following steps:
  - a. If you have applied multiple policies to the resource, from the Policy drop-down list, select the policy that you want to use for backup.

If the policy selected for the on-demand backup is associated with a backup schedule, the on-demand backups will be retained based on the retention settings specified for the schedule type.

- b. Click Backup.
- 12. Monitor the operation progress by clicking **Monitor > Jobs**.

#### After you finish

• In AIX setup, you can use the lkdev command to lock and the rendev command to rename the disks on which the database that was backed up was residing.

Locking or renaming of devices will not affect the restore operation when you restore using that backup.

 If the backup operation fails because database query execution time exceeded the timeout value, you should change the value of the ORACLE\_SQL\_QUERY\_TIMEOUT and ORACLE\_PLUGIN\_SQL\_QUERY\_TIMEOUT parameters by running the Set-SmConfigSettings cmdlet:

After modifying the value of the parameters, restart the SnapCenter Plug-in Loader (SPL) service by running the following command /opt/NetApp/snapcenter/spl/bin/spl restart

• If the file is not accessible and the mount point is unavailable during the verification process, the operation might fail with error code DBV-00100 specified file. You should modify the values of the VERIFICATION\_DELAY and VERIFICATION\_RETRY\_COUNT parameters in sco.properties.

After modifying the value of the parameters, restart the SnapCenter Plug-in Loader (SPL) service by running the following command /opt/NetApp/snapcenter/spl/bin/spl restart

- In MetroCluster configurations, SnapCenter might not be able to detect a protection relationship after a failover.
- If you are backing up application data on VMDKs and the Java heap size for the SnapCenter Plug-in for VMware vSphere is not large enough, the backup might fail.

To increase the Java heap size, locate the script file */opt/netapp/init\_scripts/scvservice*. In that script, the do\_start method command starts the SnapCenter VMware plug-in service. Update that command to the following: Java -jar -Xmx8192M -Xms4096M.

#### Find more information

- Unable to detect SnapMirror or SnapVault relationship after MetroCluster failover
- Oracle RAC One Node database is skipped for performing SnapCenter operations
- Failed to change the state of an Oracle 12c ASM database
- Customizable parameters for backup, restore and clone operations on AIX systems (Requires login)

## Back up Oracle database resource groups

A resource group is a collection of resources on a host or cluster. The backup operation is performed on all resources defined in the resource group.

You can back up a resource group on demand from the Resources page. If a resource group has a policy attached and a schedule configured, then backups are created according to the schedule.

#### Steps

- 1. In the left navigation pane, select **Resources**, and the appropriate plug-in from the list.
- 2. In the Resources page, select Resource Group from the View list.
- 3. Enter the resource group name in the search box, or click  $\mathbf{T}$ , and select the tag.

Click T to close the filter pane.

4. In the Resource Group page, select the resource group to back up.

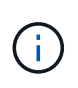

If you have a federated resource group with two databases and one has data on non-NetApp storage, the backup operation is aborted even though the other database is on NetApp storage.

5. In the Backup page, perform the following steps:

a. If you have multiple policies associated with the resource group, select the backup policy you want to use from the **Policy** drop-down list.

If the policy selected for the on-demand backup is associated with a backup schedule, the on-demand backups will be retained based on the retention settings specified for the schedule type.

- b. Select Backup.
- 6. Monitor the progress by selecting **Monitor > Jobs**.

#### After you finish

• In AIX setup, you can use the lkdev command to lock and the rendev command to rename the disks on which the database that was backed up was residing.

Locking or renaming of devices will not affect the restore operation when you restore using that backup.

 If the backup operation fails because database query execution time exceeded the timeout value, you should change the value of the ORACLE\_SQL\_QUERY\_TIMEOUT and ORACLE\_PLUGIN\_SQL\_QUERY\_TIMEOUT parameters by running the Set-SmConfigSettings cmdlet:

After modifying the value of the parameters, restart the SnapCenter Plug-in Loader (SPL) service by running the following command /opt/NetApp/snapcenter/spl/bin/spl restart

• If the file is not accessible and the mount point is unavailable during the verification process, the operation might fail with error code DBV-00100 specified file. You should modify the values of the VERIFICATION\_DELAY\_ and VERIFICATION\_RETRY\_COUNT parameters in sco.properties.

After modifying the value of the parameters, restart the SnapCenter Plug-in Loader (SPL) service by running the following command /opt/NetApp/snapcenter/spl/bin/spl restart

## Monitor Oracle database backup

Learn how to monitor the progress of backup operations and data protection operations.

#### Monitor Oracle database backup operations

You can monitor the progress of different backup operations by using the SnapCenterJobs page. You might want to check the progress to determine when it is complete or if there is an issue.

#### About this task

The following icons appear on the Jobs page and indicate the corresponding state of the operations:

- In progress
- Completed successfully
- 🔀 Failed
- Completed with warnings or could not start due to warnings
- 🤊 Queued
- Ø Canceled

#### Steps

- 1. In the left navigation pane, click Monitor.
- 2. In the Monitor page, click Jobs.
- 3. In the Jobs page, perform the following steps:
  - a. Click T to filter the list so that only backup operations are listed.
  - b. Specify the start and end dates.
  - c. From the Type drop-down list, select Backup.
  - d. From the Status drop-down, select the backup status.
  - e. Click Apply to view the operations completed successfully.
- 4. Select a backup job, and then click **Details** to view the job details.

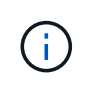

Though the backup job status displays  $\checkmark$ , when you click on job details you might see that some of the child tasks of the backup operation are still in progress or marked with warning signs.

5. In the Job Details page, click View logs.

The View logs button displays the detailed logs for the selected operation.

#### Monitor data protection operations in the Activity pane

The Activity pane displays the five most recent operations performed. The Activity pane also displays when the operation was initiated and the status of the operation.

The Activity pane displays information regarding backup, restore, clone, and scheduled backup operations. If you are using Plug-in for SQL Server or Plug-in for Exchange Server, the Activity pane also displays information about the reseed operation.

#### Steps

- 1. In the left navigation pane, click **Resources**, and then select the appropriate plug-in from the list.
- 2. Click on the Activity pane to view the five most recent operations.

When you click one of the operations, the operation details are listed in the Job Details page.

## Other back up operations

#### Back up Oracle databases using UNIX commands

The backup workflow includes planning, identifying the resources for backup, creating backup policies, creating resource groups and attaching policies, creating backups, and monitoring the operations.

#### What you will need

• You should have added the storage system connections and created the credential using the commands *Add-SmStorageConnection* and *Add-SmCredential*. • You should have established the connection session with the SnapCenter Server using the command *Open-SmConnection*.

You can have only one SnapCenter account login session and the token is stored in the user home directory.

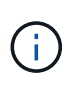

The connection session is valid only for 24 hours. However, you can create a token with the TokenNeverExpires option to create a token that never expires and the session will always be valid.

#### About this task

You should execute the following commands to establish the connection with the SnapCenter Server, discover the Oracle database instances, add policy and resource group, backup and verify the backup.

The information regarding the parameters that can be used with the command and their descriptions can be obtained by running Get-Help *command\_name*. Alternatively, you can also refer to the SnapCenter Software Command Reference Guide.

#### Steps

- 1. Initiate a connection session with the SnapCenter Server for a specified user: Open-SmConnection
- 2. Perform host resources discovery operation: Get-SmResources
- 3. Configure Oracle database credentials and preferred nodes for backup operation of a Real Application Cluster (RAC) database: *Configure-SmOracleDatabase*
- 4. Create a backup policy: Add-SmPolicy
- 5. Retrieve the information about the secondary (SnapVault or SnapMirror) storage location : *Get-SmSecondaryDetails*

This command retrieves the primary to secondary storage mapping details of a specified resource. You can use the mapping details to configure the secondary verification settings while creating a backup resource group.

- 6. Add a resource group to SnapCenter: Add-SmResourceGroup
- 7. Create a backup: New-SmBackup

You can poll the job using the WaitForCompletion option. If this option is specified, then the command continues to poll the server until the completion of the backup job.

8. Retrieve the logs from SnapCenter: Get-SmLogs

#### Cancel backup operations of Oracle databases

You can cancel backup operations that are either running, queued, or non-responsive.

You must be logged in as the SnapCenter Admin or job owner to cancel backup operations.

#### About this task

When you cancel a backup operation, the SnapCenter Server stops the operation and removes all the Snapshot copies from the storage if the backup created is not registered with SnapCenter Server. If the backup

is already registered with SnapCenter Server, it will not roll back the already created Snapshot copy even after the cancellation is triggered.

- You can cancel only the log or full backup operation that are queued or running.
- You cannot cancel the operation after the verification has started.

If you cancel the operation before verification, the operation is canceled, and the verification operation will not be performed.

- You cannot cancel the backup operation after the catalog operations has started.
- You can cancel a backup operation from either the Monitor page or the Activity pane.
- In addition to using the SnapCenter GUI, you can use CLI commands to cancel operations.
- The Cancel Job button is disabled for operations that cannot be canceled.
- If you selected **All members of this role can see and operate on other members objects** in Users\Groups page while creating a role, you can cancel the queued backup operations of other members while using that role.

#### Step

Perform one of the following actions:

| From the      | Action                                                                                                    |
|---------------|----------------------------------------------------------------------------------------------------|
| Monitor page  | a. In the left navigation pane, click <b>Monitor &gt; Jobs</b> .                                                                     |
|               | b. Select the operation and click <b>Cancel Job</b> .                                                                                |
| Activity pane | <ul> <li>After initiating the backup job, click and on the<br/>Activity pane to view the five most recent<br/>operations.</li> </ul> |
|               | b. Select the operation.                                                                                                    |
|               | c. In the Job Details page, click <b>Cancel Job</b> .                                                                                |

#### Results

The operation is canceled, and the resource is reverted to the original state.

If the operation you canceled is non-responsive in the canceling or running state, you should run the Cancel-SmJob -JobID <int> -Force to forcefully stop the backup operation.

#### View Oracle database backups and clones in the Topology page

When you are preparing to back up or clone a resource, you might find it helpful to view a graphical representation of all backups and clones on the primary and secondary storage.

#### About this task

In the Topology page, you can see all of the backups and clones that are available for the selected resource or resource group. You can view the details of those backups and clones, and then select them to perform data protection operations.

You can review the following icons in the Manage Copies view to determine whether the backups and clones are available on the primary or secondary storage (Mirror copies or Vault copies).

displays the number of backups and clones that are available on the primary storage.

displays the number of backups and clones that are mirrored on the secondary storage using SnapMirror technology.

displays the number of backups and clones that are replicated on the secondary storage using SnapVault technology.

The number of backups displayed includes the backups deleted from the secondary storage. For example, if you created 6 backups using a policy to retain only 4 backups, the number of backups displayed is 6.

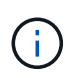

Clones of a backup of a version-flexible mirror on a mirror-vault type volume are displayed in the topology view, but the mirror backup count in the topology view does not include the version-flexible backup.

#### Steps

- 1. In the left navigation pane, click **Resources**, and then select the appropriate plug-in from the list.
- 2. In the Resources page, either select the resource or resource group from the View drop-down list.
- 3. Select the resource either from the resource details view or from the resource group details view.

If the resource is protected, the Topology page of the selected resource is displayed.

4. Review the Summary card to see a summary of the number of backups and clones available on the primary and secondary storage.

The Summary Card section displays the total number of backups and clones and total number of log backups.

Clicking the Refresh button starts a query of the storage to display an accurate count.

5. In the Manage Copies view, click **Backups** or **Clones** from the primary or secondary storage to see details of a backup or clone.

The details of the backups and clones are displayed in a table format.

6. Select the backup from the table, and then click the data protection icons to perform restore, clone, mount, unmount, rename, catalog, uncatalog, and delete operations.

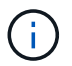

You cannot rename or delete backups that are on the secondary storage.

- If you have selected a log backup, you can only perform rename, mount, unmount, catalog, uncatalog, and delete operations.
- If you have cataloged the backup using Oracle Recovery Manager (RMAN), you cannot rename those

cataloged backups.

7. If you want to delete a clone, select the clone from the table, and then click  $\frac{1}{100}$ .

If the value assigned to SnapmirrorStatusUpdateWaitTime is less, the Mirror and Vault backup copies are not listed on the topology page even if data and log volumes are successfully protected. You should increase the value assigned to SnapmirrorStatusUpdateWaitTime using *Set-SmConfigSettings* PowerShell cmdlet.

The information regarding the parameters that can be used with the command and their descriptions can be obtained by running Get-Help *command\_name*.

Alternatively, you can also refer to the SnapCenter Software Command Reference Guide or SnapCenter Software Cmdlet Reference Guide.

#### **Copyright information**

Copyright © 2024 NetApp, Inc. All Rights Reserved. Printed in the U.S. No part of this document covered by copyright may be reproduced in any form or by any means—graphic, electronic, or mechanical, including photocopying, recording, taping, or storage in an electronic retrieval system—without prior written permission of the copyright owner.

Software derived from copyrighted NetApp material is subject to the following license and disclaimer:

THIS SOFTWARE IS PROVIDED BY NETAPP "AS IS" AND WITHOUT ANY EXPRESS OR IMPLIED WARRANTIES, INCLUDING, BUT NOT LIMITED TO, THE IMPLIED WARRANTIES OF MERCHANTABILITY AND FITNESS FOR A PARTICULAR PURPOSE, WHICH ARE HEREBY DISCLAIMED. IN NO EVENT SHALL NETAPP BE LIABLE FOR ANY DIRECT, INDIRECT, INCIDENTAL, SPECIAL, EXEMPLARY, OR CONSEQUENTIAL DAMAGES (INCLUDING, BUT NOT LIMITED TO, PROCUREMENT OF SUBSTITUTE GOODS OR SERVICES; LOSS OF USE, DATA, OR PROFITS; OR BUSINESS INTERRUPTION) HOWEVER CAUSED AND ON ANY THEORY OF LIABILITY, WHETHER IN CONTRACT, STRICT LIABILITY, OR TORT (INCLUDING NEGLIGENCE OR OTHERWISE) ARISING IN ANY WAY OUT OF THE USE OF THIS SOFTWARE, EVEN IF ADVISED OF THE POSSIBILITY OF SUCH DAMAGE.

NetApp reserves the right to change any products described herein at any time, and without notice. NetApp assumes no responsibility or liability arising from the use of products described herein, except as expressly agreed to in writing by NetApp. The use or purchase of this product does not convey a license under any patent rights, trademark rights, or any other intellectual property rights of NetApp.

The product described in this manual may be protected by one or more U.S. patents, foreign patents, or pending applications.

LIMITED RIGHTS LEGEND: Use, duplication, or disclosure by the government is subject to restrictions as set forth in subparagraph (b)(3) of the Rights in Technical Data -Noncommercial Items at DFARS 252.227-7013 (FEB 2014) and FAR 52.227-19 (DEC 2007).

Data contained herein pertains to a commercial product and/or commercial service (as defined in FAR 2.101) and is proprietary to NetApp, Inc. All NetApp technical data and computer software provided under this Agreement is commercial in nature and developed solely at private expense. The U.S. Government has a non-exclusive, non-transferrable, nonsublicensable, worldwide, limited irrevocable license to use the Data only in connection with and in support of the U.S. Government contract under which the Data was delivered. Except as provided herein, the Data may not be used, disclosed, reproduced, modified, performed, or displayed without the prior written approval of NetApp, Inc. United States Government license rights for the Department of Defense are limited to those rights identified in DFARS clause 252.227-7015(b) (FEB 2014).

#### **Trademark information**

NETAPP, the NETAPP logo, and the marks listed at http://www.netapp.com/TM are trademarks of NetApp, Inc. Other company and product names may be trademarks of their respective owners.